## Návod pro založení termínu pro rezervaci místa na přednášce v Moodle

Pokud chcete využít Moodle pro rezervaci místa na přednášce s omezeným počtem studentů, postup je následující:

Nejprve je nutné se přihlásit do Moodle na adrese <u>https://moodle.utb.cz</u>. Je nutné mít samozřejmě vytvořen kurz v Moodle – návod pro vytvoření kurzu přímo z IS/STAG naleznete zde: <u>https://fai.utb.cz/?mdocs-file=18516</u>

V levém menu si vyberete konkrétní kurz a poté kliknete na tlačítko *Zapnout režim úprav* (viz obrázek níže).

| 📁 Univerzita Tomáše Bati ve                           | Žlíně                                                      | Jiří Vojtěšek 🦳 🗸   |
|-------------------------------------------------------|------------------------------------------------------------|---------------------|
| Titulní stránka 🔅 Moje kurzy 🔅 Al                     | ZL                                                         |                     |
| Kurz: Internet                                        | a jeho služby                                              | Zapnout režim úprav |
|                                                       |                                                            |                     |
| Navigace                                              |                                                            |                     |
| <ul> <li>Titulní stránka</li> <li>Mástěnka</li> </ul> | Úvodní informace k předmětu A1IJS - Internet a jeho služby |                     |

Následně si najedete na týden, kde chcete vložit rezervaci termínu a kliknete na **Přidat činnost** *nebo studijní materiál*, viz obr. níže.

| ÷ | 23. září - 29. září 🖋                                                            | Upravit 💌                   |  |  |
|---|----------------------------------------------------------------------------------|-----------------------------|--|--|
|   | 2. týden Přednáška č. 2 - Úvod do počítačových sítí, parametry počítačových sítí |                             |  |  |
|   | <ul> <li>Cvičení č. 2</li> <li>Práce se školním emailem na Office365</li> </ul>  |                             |  |  |
|   | 🕂  🔟 Přednáška z 24.9.2019 v PDF 🖋 1.5MB Dokument PDF                            | Upravit 💌                   |  |  |
|   | + Přidat čin                                                                     | nost nebo studijní materiál |  |  |

V následujícím okně poté vyberete z vodorovného menu *Vše* a následně činnost *Reservation*, viz

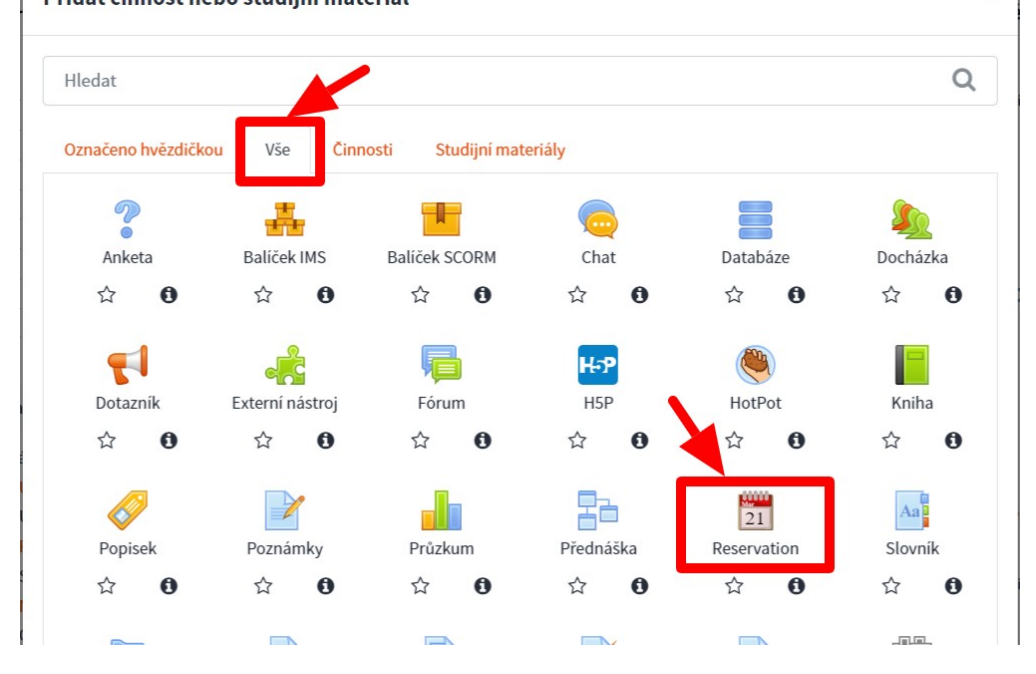

Následuje nastavení rezervačního termínu:

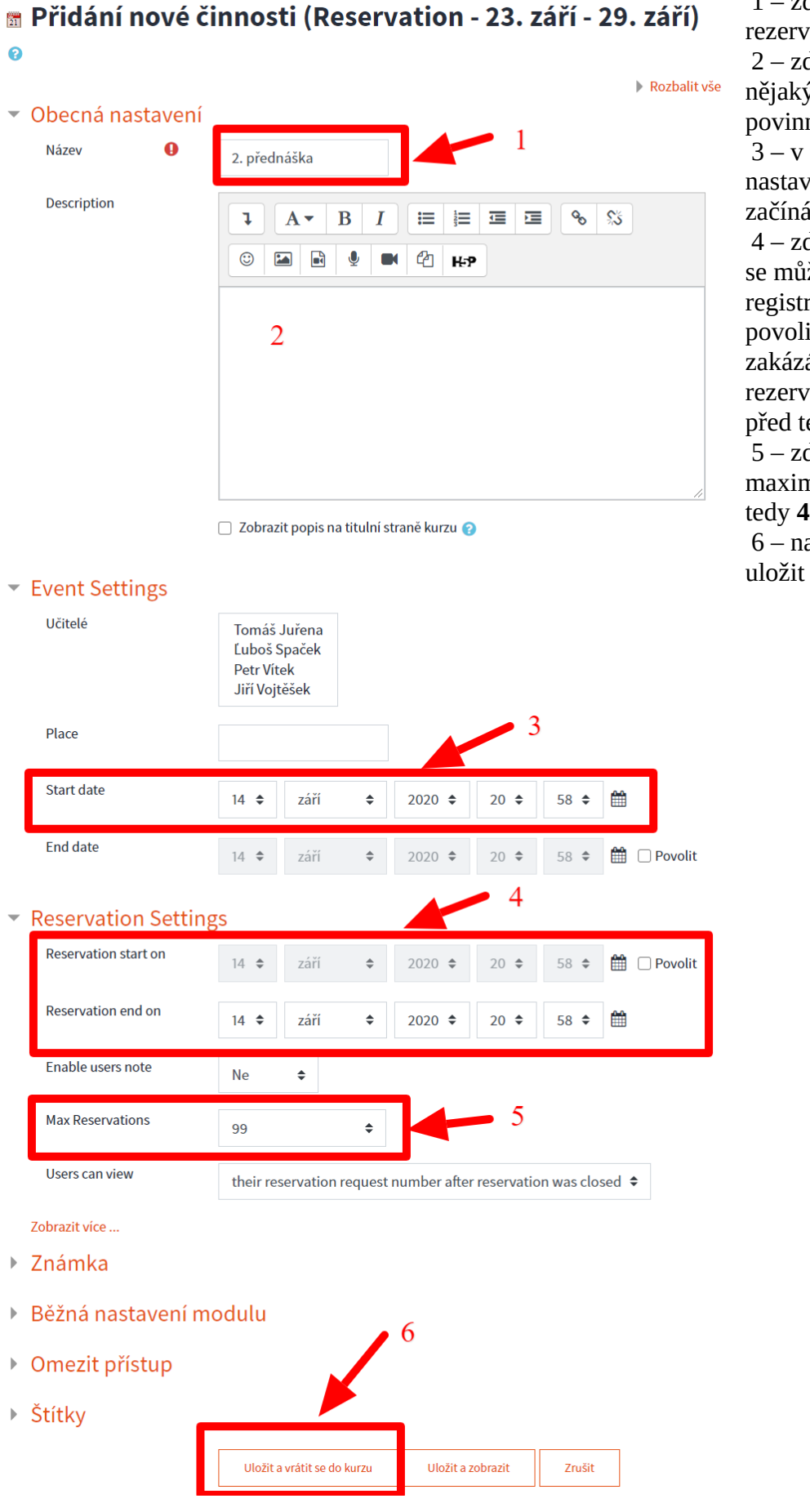

1 – zde vyplňte název rezervačního termínu 2 – zde můžete nechat nějaký komentář (není povinné) 3 – v tomto okně se nastavuje, kdy termín začíná, tj. čas přednášky 4 – zde lze nastavit od kdy se můžou studenti registrovat (je nutné povolit, standardně zakázáno) a konec rezervace – např. půlnoc před termínem 5 – zde se nastavuje maximální počet studentů, tedy 49 6 – nakonec je třeba termín

Tímto se termín uloží.

Pokud chcete zakládání termínů na každý týden urychlit, můžete využít funkci *Duplikovat* a poté již aktivitu přesunete kliknutím na 4 šipky, viz obr

## Cvičení č. 2

• Práce se školním emailem na Office365

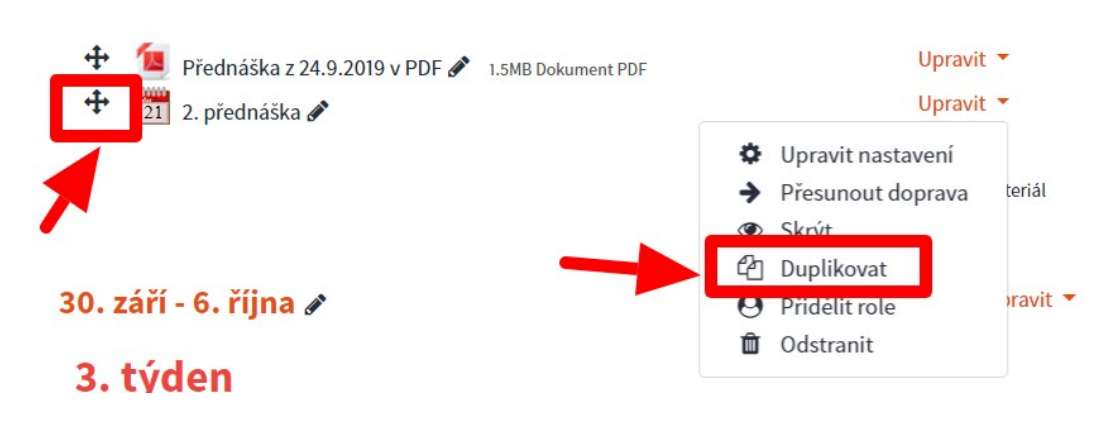

A to je vše.

Vypracoval: *doc. Ing. Jiří Vojtěšek, Ph.D., Proděkan pro bakalářské a magisterské studium,* <u>vojtesek@utb.cz</u> Verze: 14. 9. 2020